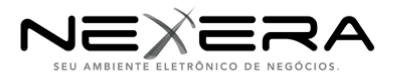

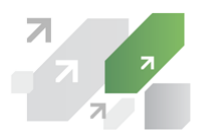

# **Extranet de Finanças Decolar.com**

Manual do Usuário - Perfil Hotel - Boleto Bancário

| Versão: 2.0                                                               | Data versão: 03/12/2013                                                      |
|---------------------------------------------------------------------------|------------------------------------------------------------------------------|
| Setor: Requisitos                                                         | <b>Proprietário:</b> Andrenizia A. Eluan da Rosa e Gustavo<br>Machado Soares |
| <b>Classificação:</b><br>( ) Pública<br>( x ) Interna<br>( ) Confidencial | Restrito para: Setor de Requisitos                                           |

| Este material é de propriedade do GRUPO NEXXERA, sendo proibida a sua reprodução em qualquer meio, total ou parcial, sem aprovação por escrito.<br>A distribuição, divulgação ou cópia é proibida e o uso indevido está sujeito às penalidades previstas na Política de Segurança da Informação Nexxera<br>e legislação em vigor. As opiniões expressas aqui estão sujeitas a modificação sem aviso prévio. Tódos os direitos estão reservados. |
|----------------------------------------------------------------------------------------------------|

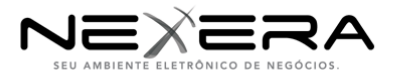

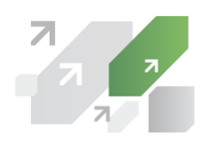

## **CONTROLE DE ALTERAÇÕES**

| Data       | Versão | Descrição              | Autor                       |
|------------|--------|------------------------|-----------------------------|
| 28/08/2013 | 1.0    | Primeira versão        | Andrenizia A. Eluan da Rosa |
| 04/09/2013 | 1.1    | Alteração do Documento | Luciane de Souza            |
| 06/09/2013 | 1.2    | Alteração do Documento | Andrenizia A. Eluan da Rosa |
| 25/10/2013 | 1.3    | Alteração do Documento | Gustavo Soares              |
| 03/12/2013 | 2.0    | Alteração do Documento | Gustavo Soares              |

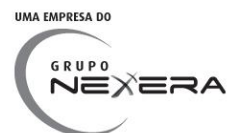

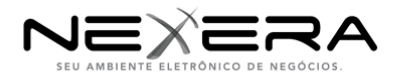

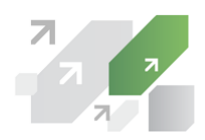

## Sumário

| SIGLAS E NOMENCLATURAS                               | 4  |
|------------------------------------------------------|----|
| 1- VISÃO GERAL DO SISTEMA                            | 4  |
| 1.1) OBJETIVO GERAL DO DOCUMENTO                     | 4  |
| 1.3) ACESSO AO EXTRANET DE FINANÇAS                  | 4  |
| 1.4) REALIZAR LOGIN NO SISTEMA                       | 5  |
| 1.5) RECUPERAR SENHA ESQUECIDA                       | 5  |
| 2 - RELATÓRIO DE RESERVAS                            | 6  |
| 3 - RELATÓRIO DE FATURAS                             | 11 |
| 4 - CARGA DE RESERVAS                                | 13 |
| 5 - PERFIS DE ACESSO DO SISTEMA                      | 14 |
| 6 - MANIPULAÇÃO DE USUÁRIOS                          | 14 |
| 7 - INFORMACÕES IMPORTANTES                          | 16 |
| 8 - INFORMAÇÕES IMPORTANTES - PERÍODO DE FATURAMENTO | 17 |
| 9 - PRIMEIRO ACESSO DO HOTEL                         | 18 |
| 10 - CADASTRO DE FATURA (HOTEL).                     | 19 |
|                                                      |    |

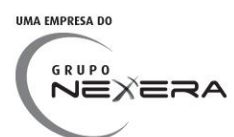

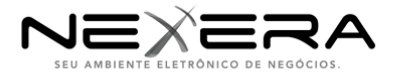

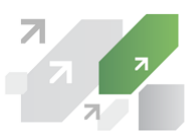

## Siglas e Nomenclaturas

PNR (Passenger Name Record): ID da reserva responsável pela conciliação.

Reserva: Reserva realizada por um cliente no site da Decolar.

Fatura: Conjunto de reservas que serão pagas para um hotel especifico.

Pax: Passageiro.

**Hotel:** Empresa que receberá o pagamento da Decolar de acordo com a fatura gerada e aprovada.

**Extranet de Finanças:** Sistema criado para automatizar o processo de pagamento das reservas realizadas no Decolar.com aos hoteis.

## 1- Visão geral do sistema

O Sistema intitulado **Extranet de Finanças**, tem como finalidade gerenciar o pagamento das reservas realizadas pelos clientes da Decolar nos hotéis conveniados.

#### 1.1) Objetivo Geral do Documento

Este manual tem por objetivo abordar as etapas que serão realizadas pelo usuário da Decolar e do Hotel ao utilizar o Sistema **Extranet de Finanças**, o qual é responsável pela conciliação dos arquivos enviados pela Decolar e importados pelos seus hotéis conveniados.

1.2) O Extranet de Finanças permitirá aos usuários as seguintes funcionalidades:

- a) Acesso ao Extranet de Finanças;
- b) Importar reservas diárias;
- c) Pesquisa das reservas e das faturas;
- d) Status das reservas e das faturas;
- e) Comentários das reservas;
- f) Conciliar as reservas dos hotéis com as reservas da Decolar.

#### 1.3) Acesso ao Extranet de Finanças

O **Extranet de Finanças**, por ser um sistema Web, não demanda instalação de softwares ou infra-estrutura especializada para seu acesso, sendo necessário apenas uma conexão com a Internet para que o usuário autorizado possa acessar as informações de seu interesse.

O Extranet de Finanças pode ser acessado a partir do site:

http://decolar.nexxera.com

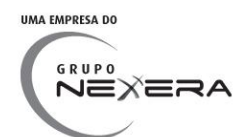

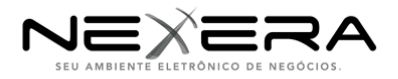

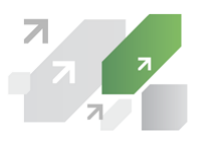

#### 1.4) Realizar Login no sistema

Ao acessar o sistema **Extranet de Finanças** conforme o endereço de acesso será apresentado a tela de **Login** na qual o usuário identifica-se para acessar o sistema. Conforme demonstrado na figura 01.

| ← → C 🗋 decolar. | r.nexxera.com                                                   | ≡ |
|------------------|-----------------------------------------------------------------|---|
|                  | extranet X<br>decolar (com ≜ Acessar Sistema<br>Recuperar senha |   |
|                  | Extranet de Finanças Decolar.com                                |   |
|                  | Bern vindo a Extranet de Finanças Decolar.com                   |   |
| 1.5) Recupe      | erar senha esquecida                                            |   |

1) Na tela de login do DECOLAR.NEXXERA.COM e clique em "Recuperar senha".

| $\leftarrow \rightarrow \mathbf{C}$ $\square$ decolar.r | nexxera.com                                                              | ≡ |
|---------------------------------------------------------|--------------------------------------------------------------------------|---|
|                                                         | extranet X<br>decolar;com  Usuário Senha Acessar Sistema Recuperar senha |   |
|                                                         | Extranet de Finanças Decolar.com                                         |   |
|                                                         | Bem vindo a Extranet de Finanças Decolar.com                             |   |

2) Digite seu e-mail e clique em "Solicitar nova senha".

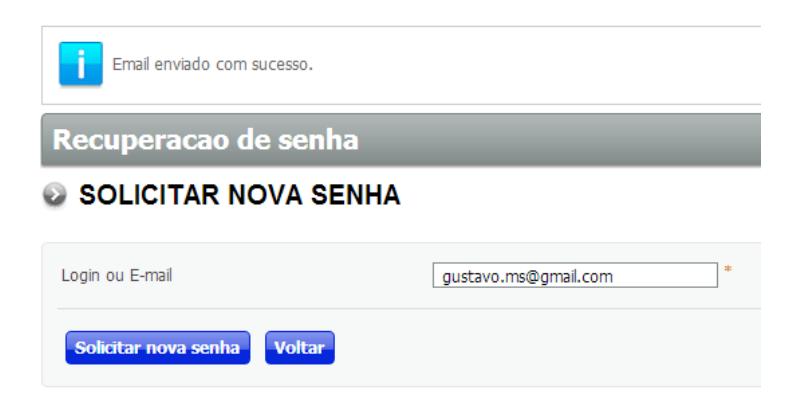

3) Você receberá um e-mail com um link. Clique no link e você poderá digitar uma nova senha.

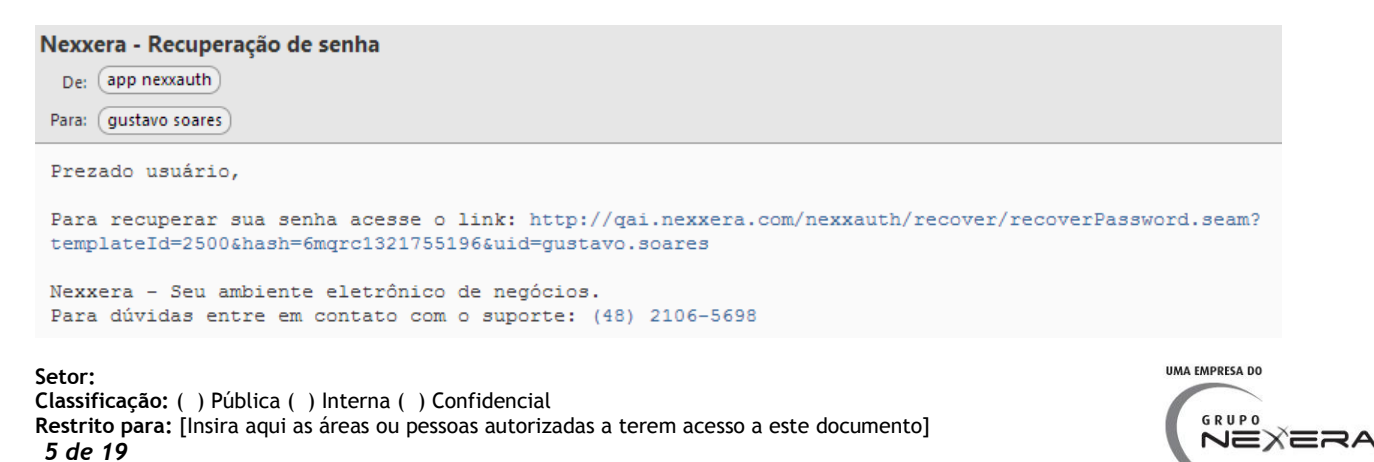

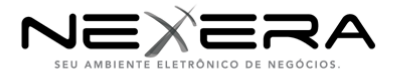

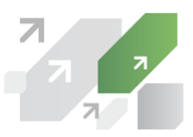

#### 1.6) O sistema é dividido em duas grandes etapas:

#### **1.6.1) ETAPA DE CONCILIAÇÃO DE RESERVAS:**

Etapa onde ocorre a conciliação dos valores importados pela Decolar com os valores importados pelo Hotel.

#### **1.6.2) ETAPA DE FATURAMENTO:**

Etapa onde é gerada uma fatura a ser paga pela Decolar ao hotel com todas as reservas aprovadas até certo período de faturamento.

#### 2 - Relatório de reservas

Este relatório tem como objetivo realizar pesquisas e relatórios sobre as reservas. As reservas podem ter diversos STATUS dependendo de sua situação no sistema. Estes STATUS serão explicados nesta sessão.

#### **RELATÓRIO DE RESERVAS:**

#### - Ao clicar em "Pesquisar" será exibido a lista de reservas de acordo com os filtros realizados.

| (3) Registros(s) Encontrado(s) |                    |                       |            |            |            |                  |                |            |                        |
|--------------------------------|--------------------|-----------------------|------------|------------|------------|------------------|----------------|------------|------------------------|
| PNR                            | Pax                | Razão Social do Hotel | Check-in   | Check-out  | Status     | Valor da Decolar | Valor do Hotel | Diferença  | Comentários da Reserva |
| TESTE 1010                     | Marcelo Lombardi   | HOTEL 2 LTDA          | 01/10/2013 | 10/10/2013 | Em Análise | R\$ 456,99       | R\$ 600,00     | R\$ 143,01 | Comentário da Decolar  |
| TESTE11                        | Guilherme Lombardi | HOTEL 2 LTDA          | 02/09/2013 | 27/09/2013 | Em Análise | R\$ 1.287,88     | R\$ 1.987,00   | R\$ 699,12 | Comentário da Decolar  |
| TESTE11B                       | Giulia Lombardi    | HOTEL 2 LTDA          | 02/09/2013 | 06/09/2013 | Em Análise | R\$ 1.656,66     | R\$ 2.030,00   | R\$ 373,34 | Comentário da Decolar  |

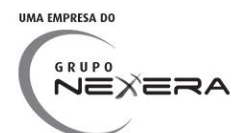

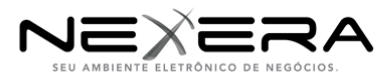

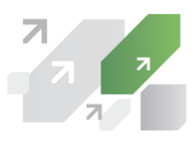

São realizadas ações diferentes sobre cada status, por este motivo alguns status irão apresentar campos diferentes. Abaixo todos os possíveis campos que poderão estar disponíveis:

- **PNR:** Número de uma pessoa (passageiro) que contêm o itinerário da sua viagem. É utilizado como chave para realizar a conciliação entre a reserva importada pelo Hotel e pela Decolar.

- Pax: Nome da pessoa atrelada a PNR.

- Razão Social do Hotel: Hotel em que a pessoa realizou a reserva.
- Check-in: Data de Check-in.
- Check-out: Data de Check-out.
- Status: Status da reserva.
- Valor do Hotel: Valor definido pelo hotel.

- Valor Final da Decolar: Valor final que será pago ao hotel aprovado automaticamente ou através de análise.

- Comentários: Sessão de comentários do usuário Decolar ou Hotel.

- Ação: Possíveis ações dos usuários sobre a reserva.
- Fatura: Número da Fatura que a reserva esta vinculada.

Toda reserva possui alguns detalhes a mais que podem ser visualizados através da ação: "Detalhes da Reservas".

(\* As telas deste documento são apenas exemplos, poderão ter alguns dados manipulados ou em branco).

Abaixo todos os status que poderão estar disponíveis:

**1) STATUS - Em Análise:** O hotel já importou o PNR e o valor, entretanto ocorreu alguma diferença de valor não aceitável na conciliação.

Obs.: O desvio tolerável padrão é de -3% á +3% e não deve superar 20,00 reais. Se não superar esta diferença receberá o status APROVADO.

#### Alteração de status:

#### 1) Em Análise -> Aprovado:

Gatilho: Quando a Decolar confirma a reserva através dos comentários. Datas: Todos os dias após ação da Decolar de confirmação da reserva.

#### 2) Em Análise -> Rejeitado:

Gatilho: Quando a Decolar rejeita a reserva através dos comentários. Datas: Todos os dias após ação da Decolar de rejeição da reserva.

| (2) Registros(s) Encontrado(s) |                          |            |            |                |                                  |            |  |  |  |  |
|--------------------------------|--------------------------|------------|------------|----------------|----------------------------------|------------|--|--|--|--|
| PNR                            | Razão Social do Hotel    | Check-out  | Status     | Valor do Hotel | Comentários da Reserva           | Ação       |  |  |  |  |
| 860201                         | Kochhann Schwengber LTDA | 25/11/2013 | Em Análise | R\$ 33,33      | Aguardando Comentário da Decolar | $\oplus$ v |  |  |  |  |
| 863651                         | Kochhann Schwengber LTDA | 01/12/2013 | Em Análise | R\$ 22,22      | Aguardando Detalhes da Reserva   |            |  |  |  |  |

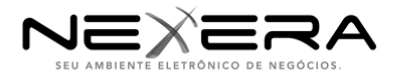

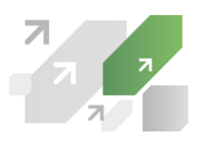

#### SESSÃO DE COMENTÁRIOS:

Para Aprovar a reserva com Status "Em Análise" será necessário realizar o processo de comentários:

1) Inicialmente a opção de ações terá o nome: "Comentário da Decolar". Clicando sobre ela será aberto um popup onde somente o usuário da Decolar poderá comentar:

#### Visão Hotel:

| (2) Regi | (2) Registros(s) Encontrado(s) |            |            |                |                                  |      |  |  |  |  |  |
|----------|--------------------------------|------------|------------|----------------|----------------------------------|------|--|--|--|--|--|
| PNR      | Razão Social do Hotel          | Check-out  | Status     | Valor do Hotel | Comentários da Reserva           | Ação |  |  |  |  |  |
| 860201   | Kochhann Schwengber LTDA       | 25/11/2013 | Em Análise | R\$ 33,33      | Aguardando Comentário da Decolar | ₿.v. |  |  |  |  |  |
| 863651   | Kochhann Schwengber LTDA       | 01/12/2013 | Em Análise | R\$ 22,22      | Aguardando Comentário da Decolar | ¢ v  |  |  |  |  |  |

2) No segundo passo o nome da ação se tornará: "Comentário do Hotel". Clicando sobre ela será aberto um popup onde somente um usuário do Hotel poderá comentar:

Visão Hotel:

| (1) Registros(s) Encontrado(s) |                          |            |            |                |                        |      |  |  |
|--------------------------------|--------------------------|------------|------------|----------------|------------------------|------|--|--|
| PNR                            | Razão Social do Hotel    | Check-out  | Status     | Valor do Hotel | Comentários da Reserva | Ação |  |  |
| 860201                         | Kochhann Schwengber LTDA | 25/11/2013 | Em Análise | R\$ 33,33      | Comentário do Hotel    | ¢. ∀ |  |  |

3) Depois do comentário do hotel, o nome da ação será "Comentário Final da Decolar". Nesta etapa a Decolar poderá:

a) Confirmar Valor Final Decolar: Esta opção finaliza o processo sem o comentário do hotel. A reserva recebe o status "Aprovado" ao informar o Valor Final Decolar e o Motivo.
b) Rejeitar Reserva: A reserva recebe o status "Rejeitado".

Visão Hotel:

| (1) Reg | jistros(s) Encontrado(s) |            |            |                |                                        |      |
|---------|--------------------------|------------|------------|----------------|----------------------------------------|------|
| PNR     | Razão Social do Hotel    | Check-out  | Status     | Valor do Hotel | Comentários da Reserva                 | Ação |
| 860201  | Kochhann Schwengber LTDA | 25/11/2013 | Em Análise | R\$ 33,33      | Aguardando Comentário Final da Decolar | ¢.∀  |

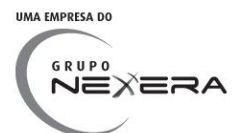

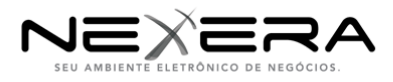

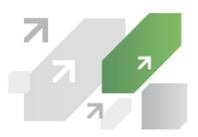

**2) STATUS - Aprovado**: O hotel já importou o PNR e o valor e a conciliação foi realizada com sucesso ou a Decolar aprovou através da sessão de comentários.

#### Alteração de status:

#### 1) Em Análise -> Aprovado:

Gatilho: Quando a Decolar confirma a reserva através dos comentários. Datas: Todos os dias após ação da Decolar de confirmação da reserva.

#### 2) Aprovado -> Faturado:

Gatilho: Quando a fatura que contém a reserva é paga. Datas: Todos os dias após arquivo de retorno.

#### Visão Perfil Hotel deste status (\* Se aprovado com análise):

| (3) R  | egistros(s) Encontrado(s) |            |          |                        |                |        |                              |
|--------|---------------------------|------------|----------|------------------------|----------------|--------|------------------------------|
| PNR    | Razão Social do Hotel     | Check-out  | Status   | Valor Final da Decolar | Valor do Hotel | Fatura | Comentários da Reserva       |
| 847817 | Kochhann Schwengber LTDA  | 15/11/2013 | Aprovado | R\$ 6.786,78           | R\$ 154,00     | -      | Comentário Finalizado        |
| 860201 | Kochhann Schwengber LTDA  | 25/11/2013 | Aprovado | R\$ 425,58             | R\$ 33,33      | -      | <u>Comentário Finalizado</u> |
| 913934 | Kochhann Schwengber LTDA  | 23/11/2013 | Aprovado | R\$ 105,00             | R\$ 130,00     | -      | <u>Comentário Finalizado</u> |

#### Visão Perfil Hotel deste status (\* Se aprovado sem análise):

| (2) Re | gistros(s) Encontrado(s) |            |          |                        |                |        |
|--------|--------------------------|------------|----------|------------------------|----------------|--------|
| PNR    | Razão Social do Hotel    | Check-out  | Status   | Valor Final da Decolar | Valor do Hotel | Fatura |
| 898269 | Kochhann Schwengber LTDA | 24/11/2013 | Aprovado | R\$ 267,00             | R\$ 267,00     | -      |
| 931968 | Kochhann Schwengber LTDA | 26/11/2013 | Aprovado | R\$ 101,00             | R\$ 101,00     | -      |

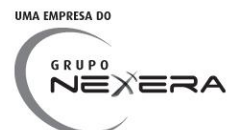

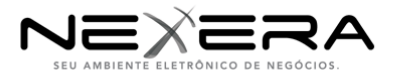

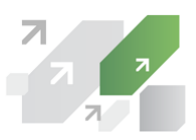

3) STATUS - Faturado: A Decolar já realizou o pagamento ao Hotel.

#### Alteração de status:

#### 1) Aprovado -> Faturado:

Gatilho: Quando a fatura que contém a reserva é paga. Datas: Todos os dias após arquivo de retorno.

Visão Perfil Hotel deste status (\* Se faturado com análise):

| (3)   | Registros(s) Encontrad | o(s)       |          |                        |                |                        |           |
|-------|------------------------|------------|----------|------------------------|----------------|------------------------|-----------|
| PNR   | Razão Social do Hotel  | Check-out  | Status   | Valor Final da Decolar | Valor do Hotel | Comentários da Reserva | Fatura    |
| C7T7F | HOTEL 1 LTDA           | 20/10/2013 | Faturado | R\$ 87.897,87          | R\$ 1.800,00   | Comentário Finalizado  | <u>61</u> |

Visão Perfil Hotel deste status (\* Se faturado sem análise):

| (2)   | Registros(s) Encontrado    | (s)        |          |                        |                |           |
|-------|----------------------------|------------|----------|------------------------|----------------|-----------|
| PNR   | Razão Social do Hotel      | Check-out  | Status   | Valor Final da Decolar | Valor do Hotel | Fatura    |
| ccccc | Ada Gestão Hoteleira Ltda. | 20/10/2013 | Faturado | R\$ 153,72             |                | <u>61</u> |
| ccczx | Ada Gestão Hoteleira Ltda. | 20/10/2013 | Faturado | R\$ 1.849,72           |                | <u>61</u> |

**4) STATUS - Rejeitado:** Reserva rejeitada pela Decolar através da opção de comentários ou pelo retorno do pagamento.

#### Alteração de status:

#### 1) Em Análise -> Rejeitado:

Gatilho: Quando a Decolar rejeita a reserva através dos comentários. Datas: Todos os dias após ação da Decolar de rejeição da reserva.

#### 2) Aprovado -> Rejeitado:

Gatilho: Se o retorno do pagamento é rejeitado. Datas: Todos os dias após arquivo de retorno.

#### Visão Perfil Hotel deste status:

| (1) Regist | tros(s) Encontrado(s) |            |           |                |
|------------|-----------------------|------------|-----------|----------------|
| PNR        | Razão Social do Hotel | Check-out  | Status    | Valor do Hotel |
| 122        | HOTEL 1 LTDA          | 28/11/2013 | Rejeitado | R\$ 1.000,00   |

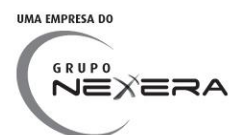

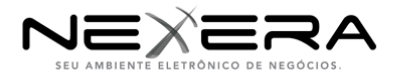

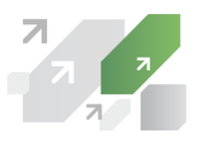

## 3 - Relatório de faturas

A Fatura é gerada pelo hotel contemplando todas as reservas Aprovadas até aquele momento que ainda não possuem uma Fatura. A Decolar realiza o pagamento das faturas de acordo com o devido período de faturamento.

#### **RELATÓRIO DE FATURAS:**

#### RELATÓRIO DE FATURAS

| Fatura:                    |       | Forma de Pagamento:      | Todos |
|----------------------------|-------|--------------------------|-------|
| Data de Emissão Inicial:   |       | Data de Emissão Final:   |       |
| Data de Pagamento Inicial: |       | Data de Pagamento Final: |       |
| Valor Mínimo:              |       | Valor Máximo:            |       |
| Status:                    | Todos | Hotel:                   | ्     |
| Pesquisar                  |       |                          |       |
|                            |       |                          |       |
|                            |       |                          |       |

#### DETALHAMENTO DOS STATUS:

Abaixo todos os campos que poderão estar disponíveis. Cada status poderá apresentar campos diferentes. Deverá ser observado a diferença nas visões de cada status.

- Fatura: Número da fatura.
- Razão Social do Hotel: Hotel que esta cobrando o valor.
- CPF/CNPJ: CNPJ do hotel.
- Data de Emissão: Data de emissão da fatura.

- Data de Pagamento: Data de pagamento da fatura em questão de acordo com o período de faturamento.

- Status: Status da fatura.
- Valor a Pagar: Soma do valor de todas as reservas da fatura.
- Ações: Ações possíveis sobre a fatura.
- Forma de Pagamento: Forma de pagamento da fatura

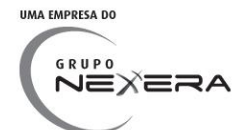

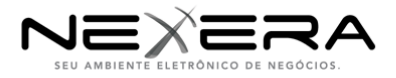

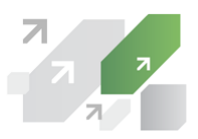

## **1) STATUS - Aguardando Período de Faturamento:** Aguardando data para enviar para pagamento.

Alteração de status:

#### 1) Em Aberto -> Aguardando período de faturamento:

Gatilho: Quando a fatura esta reaberta e o hotel confirma novamente com novo

boleto.

Datas: Todos os dias após ação do Hotel de confirmação da Fatura.

#### 2) Aguardando período de faturamento -> Enviado para pagamento:

Gatilho: Quando o status é atualizado através do arquivo de remessa.

Visões de todos os perfis:

| (2)        | Registros(s) Encontrado | o(s)                   |                 |                   |                                      |               |                    |      |
|------------|-------------------------|------------------------|-----------------|-------------------|--------------------------------------|---------------|--------------------|------|
| Fatura     | Razão Social do Hotel   | CNPJ / CPF             | Data de Emissão | Data de Pagamento | Status                               | Valor a Pagar | Forma de Pagamento | Ação |
| <u>361</u> | HOTEL 1 LTDA            | 246.430.257-00         | 03/12/2013      | 05/12/2013        | Aguardando Período de<br>Faturamento | 1.000,00      | Boleto Bancário    | Q: V |
| <u>381</u> | Hoteis Othon S/A        | 33.200.049/0013-<br>80 | 05/12/2013      | 15/12/2013        | Aguardando Período de<br>Faturamento | 1.000,00      | Boleto Bancário    | Q: V |

- Ações: Possíveis ações do usuário Decolar ou Hotel. Nestes status será possível:

1) Visualizar Reservas(HOTEL E DECOLAR): Abrirá uma nova aba com a tela de relatório de reservas filtrando pela fatura em questão.

#### **WISUALIZAR RESERVAS**

| Fatura:<br>Razão Social do<br>CNPJ / CPF:<br>Data de Emissã<br>Data de Pagam<br>Status:<br>Valor a Pagar:<br>Forma de Pagar | 361<br>Hotel: HOTEL<br>246.4<br>o: 03/12<br>ento: 05/12<br>Aguar<br>1.000<br>mento: Boleto | . 1 LTDA<br>30.257-00<br>2/2013<br>2/2013<br>dando Período de Faturan<br>00<br>9 Bancário | iento    |                  |                        |                |
|----------------------------------------------------------------------------------------------------|--------------------------------------------------------------------------------------------|-------------------------------------------------------------------------------------------|----------|------------------|------------------------|----------------|
| PNR Pa                                                                                                    | x Check-i                                                                                  | n Check-out                                                                               | Status   | Valor da Decolar | Valor Final da Decolar | Valor do Hotel |
| 101 101                                                                                                    | 11/11/2013                                                                                 | 15/11/2013                                                                                | Aprovado | R\$ 1.000,00     | R\$ 1.000,00           | R\$ 1.000,00   |

**2) STATUS - Enviado para Pagamento:** Status quando a Decolar envia o arquivo para pagamento das faturas ao Banco.

3) STATUS - Agendado para Pagamento: Status de retorno do banco.

4) STATUS - Pago: Status de retorno do banco.

5) STATUS - Rejeitado: Fatura rejeitada por algum motivo pelo banco.

Ao clicar sobre o ID da Fatura a partir do status Aguardando Período de Faturamento será possível realizar o download da fatura gerada automaticamente pelo sistema no formato PDF.

#### COLUNA - NÚMERO DO DOCUMENTO

Esta coluna será adicionada a fatura através do envio das faturas para pagamento. Este número é o identificador único para o ERP Decolar e para o banco da fatura que estará sendo paga.

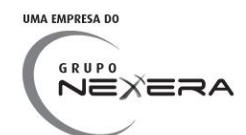

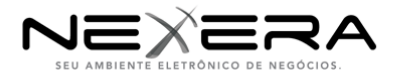

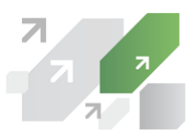

## 4 - Carga de reservas

Para receber o pagamento da Decolar o hotel deverá realizar a carga de suas reservas. Esta carga deverá ter somente as reservas que foram efetuadas pelos hospedes.

Na carga de reservas o hotel poderá importar suas reservas:

1) De forma manual, digitando o valor e PNR (seguindo o mesmo tamanho de campo definido nas outras telas).

#### CARGA DE RESERVAS

| Valor: |      |  |  |
|--------|------|--|--|
| PNR:   |      |  |  |
|        | _    |  |  |
| Adicio | onar |  |  |
|        |      |  |  |

2) De forma automática, anexando um arquivo xls.

#### CARGA DE RESERVAS

| PNR          | Valor                           | Observações:                                                     |  |
|--------------|---------------------------------|------------------------------------------------------------------|--|
| <u>12818</u> | 122.01                          |                                                                  |  |
| <u>12811</u> | 318.00                          | A primeira linha deve ser utilziada como cabeçalho.              |  |
| <u>12911</u> | 321.20                          | A Coluna A como codigo PNR.<br>A Coluna B como valor da reserva. |  |
|              |                                 |                                                                  |  |
|              |                                 |                                                                  |  |
|              |                                 |                                                                  |  |
| Anexe        | o Arguivo (CSV                  | /, XLS ou XLSX):                                                 |  |
| Anexe (      | o Arquivo (CSV                  | /, XLS ou XLSX):                                                 |  |
| Anexe (      | o Arquivo (CSV<br>ionar Arquivo | /, XLS ou XLSX):                                                 |  |
| Anexe (      | o Arquivo (CSV<br>ionar Arquivo | /, XLS ou XLSX):                                                 |  |

Ao adicionar a PNR, poderá acontecer 3 tipos de erros com os seguintes STATUS:

- Reserva existe no sistema mas não é do hotel que esta tentando conciliar.

- *R*eserva existe no sistema mas não é possível realizar a conciliação pois ela esta em outro STATUS.

- Reserva não é encontrada no sistema. O usuário do Hotel deve confirmar a importação desta reserva.

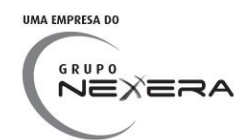

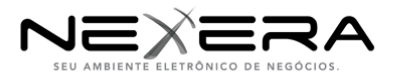

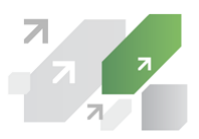

| PNR      | Valor             | Data de Importação | Status                  | Erro                                                      | Ação        |
|----------|-------------------|--------------------|-------------------------|-----------------------------------------------------------|-------------|
| ALT8DE   | R\$ 230,76        | 12/11/2013         | Sem Permissão           | Reserva foi encontrada, mas não pertence ao hotel logado. | ÷.          |
| ADDSIL   | R\$<br>311.542,00 | 12/11/2013         | Sem Permissão           | Reserva foi encontrada, mas não pertence ao hotel logado. | ÷.          |
| 111111   | R\$ 100,00        | 12/11/2013         | Aguardando<br>Check-out | Status Inválido Para Conciliação.                         | ¢ v         |
| 34127128 | R\$<br>892.189,00 | 12/11/2013         | Aguardando Ação         | Reserva não encontrada no sistema.                        | Contraction |
|          |                   |                    |                         |                                                           | Ê Exe       |

### 5 - Perfis de acesso do sistema

A Extranet de Finanças possui alguns perfis de acesso para que os usuários tenham as devidas limitações dependendo da sua necessidade dentro do sistema:

| PERFIL                  | Suporte | ADM Decolar | Decolar | ADM Hotel - Boleto<br>Bancário | Hotel - Boleto<br>Bancário | ADM Hotel - Cartão<br>Corporativo | Hotel - Cartão<br>Corporativo |
|-------------------------|---------|-------------|---------|--------------------------------|----------------------------|-----------------------------------|-------------------------------|
| Cadastro de Reserva     |         | х           | Х       |                                |                            |                                   |                               |
| Relatório de Reserva    | X       | х           | х       | Х                              | х                          | Х                                 | X                             |
| Carga de Reserva        |         |             |         | Х                              | х                          |                                   |                               |
| Relatório de Fatura     | X       | х           | х       | Х                              | X                          | Х                                 | X                             |
| Cadastro de Fatura      |         |             |         | Х                              | х                          |                                   |                               |
| Cadastro de Usuário     | X       | х           |         | Х                              |                            | Х                                 |                               |
| Pesquisa de Usuário     | X       | х           |         | Х                              |                            | Х                                 |                               |
| Pesquisa de Hotéis      | X       | х           |         |                                |                            |                                   |                               |
| Administração           | X       | х           |         |                                |                            |                                   |                               |
| Informações Importantes | X       | x           | Х       | Х                              | х                          | Х                                 | X                             |
| Período de Faturamento  | X       | х           | Х       | X                              | X                          | X                                 | X                             |

## 6 - Manipulação de usuários

#### **CADASTRO DE USUÁRIOS:**

• Perfil ADM Hotel Padrão: Realiza cadastro de usuários com este perfil ou perfil Hotel Padrão.

#### CADASTRO DE USUÁRIOS

| Nome:              |            |           |            |     |  |
|--------------------|------------|-----------|------------|-----|--|
| Tipo de Inscrição: | $\bigcirc$ | CNPJ      | $\bigcirc$ | CPF |  |
| Inscrição          |            |           |            |     |  |
| Email:             |            |           |            |     |  |
| Perfil:            | Adm        | iinistrad | <u></u>    |     |  |
| Confirmar          |            |           |            |     |  |

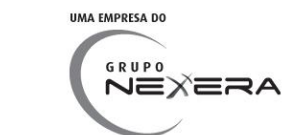

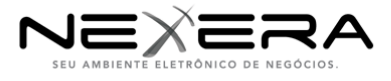

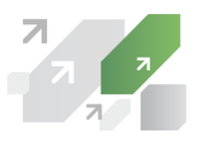

- Vincular usuário ao Hotel:

a) Se for um perfil hotel cadastrando um usuário, este usuário será vinculado ao hotel em questão.

b) Se a Decolar estiver cadastrando um perfil de hotel, deverá ser vinculado a um hotel da lista de hotéis cadastrados.

#### CADASTRO DE USUÁRIOS

| Nome:              |            |         |            |           |            |
|--------------------|------------|---------|------------|-----------|------------|
| Tipo de Inscrição: | $\bigcirc$ | CNPJ    | $\bigcirc$ | CPF       |            |
| Inscrição          |            |         |            |           |            |
| Email:             |            |         |            |           |            |
| Perfil:            | Hote       | l Admin | istra      | dor Corpo | <u>_</u> î |
| Hotel:             | AB F       | PRAIA H | OTE        | L LTDA    | <u></u>    |
| Confirmar          |            |         |            |           |            |

#### **PESQUISA DE USUÁRIOS:**

#### PESQUISA DE USUÁRIOS

| Nome:<br>Email:<br>Tipo de Inscrição: O CPF O<br>Pesquisar | CNPJ                | Perfil:<br>Razão Social do<br>Hotel:<br>Inscrição: |                                 |                       |          |
|------------------------------------------------------------|---------------------|----------------------------------------------------|---------------------------------|-----------------------|----------|
| (59) Registros(s) Encontrado(s                             | 5)                  |                                                    |                                 |                       |          |
| Email                                                      | Nome                | CNPJ / CPF                                         | Perfil                          | Razão Social do Hotel | Ação     |
| leo.teste1@dev.nexxera.com                                 | leo teste hotel 1   | 055.725.169-96                                     | Hotel Padrão                    | HOTEL 1 LTDA          | ÷ v      |
| Luciold2001@yahoo.br                                       | lucio lopes diniz   | 01.764.774/701 -                                   | Decolar                         |                       | ÷.       |
| lucio@yahoo.com                                            | Lopes               | 01.764.774/708 -                                   | Hotel Administrador Corporativo | HOTEL 2 LTDA          | ÷.       |
| gustavo.teste2@dev.nexxera.com                             | gustavo teste 27878 | 064.405.049-75                                     | Hotel Padrão                    | HOTEL 1 LTDA          | - Q: - V |
| leonardo.teste4@dev.nexxera.com                            | leo teste 4         | 05.572.516/996 -                                   | Hotel Padrão                    | HOTEL 1 LTDA          | - Qr. V  |

#### Regras:

- Usuários Hotel só poderão visualizar usuários do próprio hotel.

#### Exclusão/Edição de usuário:

É possível editar os campos: Nome, Tipo de inscrição, Inscrição, Perfil. Os usuário Administradores tem permissão de editar/excluir usuários.

Usuário ADM Hotel Padrão poderá alterar para perfil ADM HOTEL PADRÃO ou HOTEL PADRÃO. Só poderá visualizar e editar usuários do seu próprio hotel.

---

Todo usuário cadastrado receberá por e-mail uma senha de 8 dígitos gerada aleatoriamente que deverá ser alterada no primeiro login.

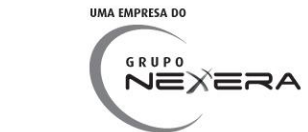

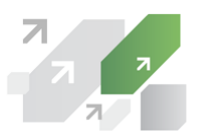

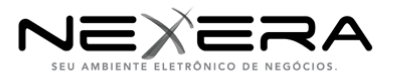

| Bem vindo, teste5.gustavo@dev.nexxera.com. Seu último acesso ao sistema foi realizado em 21/10/13 09:47. |        |  |  |  |  |  |  |
|----------------------------------------------------------------------------------------------------|--------|--|--|--|--|--|--|
| Atualizar Senha                                                                                          |        |  |  |  |  |  |  |
| Senha Atual:                                                                                             |        |  |  |  |  |  |  |
| Nova Senha:                                                                                              | •••••• |  |  |  |  |  |  |
| Confirmação de senha:                                                                                    |        |  |  |  |  |  |  |
| Atualizar                                                                                                |        |  |  |  |  |  |  |
|                                                                                                    |        |  |  |  |  |  |  |

## 7 - Informações importantes

No menu informações importantes é possível observar informações importantes para todos os usuários e se o usuário for perfil corporativo, ele terá acesso a mais informações importantes sobre seu perfil.

| Portal Decelar                                                                   |                          |
|----------------------------------------------------------------------------------|--------------------------|
|                                                                                  |                          |
| Início W Reservas W Faturas W Usuarios W Administração W Hoteis                  | Informações Importantes  |
|                                                                                  | Inforn ações Importantes |
| <u>Página Inicial</u> » Informações Importantes » <u>Informações Importantes</u> | Período de Faturamento   |
| INFORMAÇÕES IMPORTANTES                                                          |                          |
|                                                                                  |                          |
| Informações Importantes:                                                         |                          |
| Informações importantes do sistema                                               |                          |
|                                                                                  |                          |
|                                                                                  |                          |
|                                                                                  |                          |
|                                                                                  |                          |
|                                                                                  |                          |
|                                                                                  |                          |
|                                                                                  |                          |
|                                                                                  |                          |
| Informações Sobre o Perfil Corporativo:                                          |                          |
| Informações importantes para o usuário com perfil Corporat:                      | ivo                      |
|                                                                                  |                          |
|                                                                                  |                          |
|                                                                                  |                          |
|                                                                                  |                          |
|                                                                                  |                          |
|                                                                                  |                          |
|                                                                                  |                          |
|                                                                                  | 1                        |

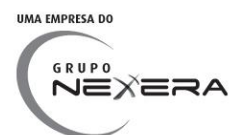

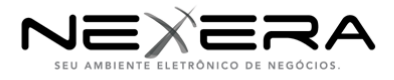

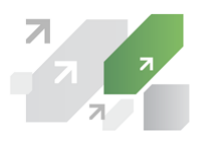

## 8 - Informações importantes - Período de Faturamento

No menu informações importantes é possível visualizar o período de faturamento do sistema, onde esta detalhado todos os possíveis status das reservas e faturas:

Os status são apresentados desta forma:

| 1o. Período de faturamento                 |     |     |      |    |     |    |    |   |      |      |    |    |    |    |    |    |    |    |    |    |    |    |    |    |    |    |    |    |    |    |    |
|--------------------------------------------|-----|-----|------|----|-----|----|----|---|------|------|----|----|----|----|----|----|----|----|----|----|----|----|----|----|----|----|----|----|----|----|----|
| Descrição                                  | 1   | 2   | 3    | 4  | 5   | 6  | 7  | 8 | 9    | 10   | 11 | 12 | 13 | 14 | 15 | 16 | 17 | 18 | 19 | 20 | 21 | 22 | 23 | 24 | 25 | 26 | 27 | 28 | 29 | 30 | 31 |
| Data limite do cadastro da Fatura          |     |     |      |    |     |    |    |   |      |      |    |    |    |    |    |    |    |    |    |    |    |    |    |    |    |    |    |    |    |    |    |
| Fatura: Aguardando período de faturamento  |     |     |      |    |     |    |    |   |      |      |    |    |    |    |    |    |    |    |    |    |    |    |    |    |    |    |    |    |    |    |    |
| Fatura: Enviada para pagamento             |     |     |      |    |     |    |    |   |      |      |    |    |    |    |    |    |    |    |    |    |    |    |    |    |    |    |    |    |    |    |    |
| Fatura: Agendado/Pago/Rejeitado            |     |     |      |    |     |    |    |   |      |      |    |    |    |    |    |    |    |    |    |    |    |    |    |    |    |    |    |    |    |    |    |
|                                            |     |     |      |    |     |    |    |   |      |      |    |    |    |    |    |    |    |    |    |    |    |    |    |    |    |    |    |    |    |    |    |
| 2o. Período de faturamento                 |     |     |      |    |     |    |    |   |      |      |    |    |    |    |    |    |    |    |    |    |    |    |    |    |    |    |    |    |    |    |    |
| Descrição                                  | 1   | 2   | 3    | 4  | 5   | 6  | 7  | 8 | 9    | 10   | 11 | 12 | 13 | 14 | 15 | 16 | 17 | 18 | 19 | 20 | 21 | 22 | 23 | 24 | 25 | 26 | 27 | 28 | 29 | 30 | 31 |
| Data limite do cadastro da Fatura          |     |     |      |    |     |    |    |   |      |      |    |    |    |    |    |    |    |    |    |    |    |    |    |    |    |    |    |    |    |    |    |
| Fatura: Aguardando período de faturamento  |     |     |      |    |     |    |    |   |      |      |    |    |    |    |    |    |    |    |    |    |    |    |    |    |    |    |    |    |    |    |    |
| Fatura: Enviada para pagamento             |     |     |      |    |     |    |    |   |      |      |    |    |    |    |    |    |    |    |    |    |    |    |    |    |    |    |    |    |    |    |    |
| Fatura: Agendado/Pago/Rejeitado            |     |     |      |    |     |    |    |   |      |      |    |    |    |    |    |    |    |    |    |    |    |    |    |    |    |    |    |    |    |    |    |
|                                            |     |     |      |    |     |    |    |   |      |      |    |    |    |    |    |    |    |    |    |    |    |    |    |    |    |    |    |    |    |    |    |
| 3o. Período de faturamento                 |     | _   |      |    | _   |    |    |   | _    | _    | _  |    |    |    | _  |    |    |    |    |    |    |    |    | _  |    |    | _  |    |    |    |    |
| Descrição                                  | 1   | 2   | 3    | 4  | 5   | 6  | 7  | 8 | 9    | 10   | 11 | 12 | 13 | 14 | 15 | 16 | 17 | 18 | 19 | 20 | 21 | 22 | 23 | 24 | 25 | 26 | 27 | 28 | 29 | 30 | 31 |
| Data limite do cadastro da Fatura          |     |     |      |    |     |    |    |   |      |      |    |    |    |    |    |    |    |    |    |    |    |    |    |    |    |    |    |    |    |    |    |
| Fatura: Aguardando período de faturamento  |     |     |      |    |     |    |    |   |      |      |    |    |    |    |    |    |    |    |    |    |    |    |    |    |    |    |    |    |    |    |    |
| Fatura: Enviada para pagamento             |     |     |      |    |     |    |    |   |      |      |    |    |    |    |    |    |    |    |    |    |    |    |    |    |    |    |    |    |    |    |    |
| Fatura: Agendado/Pago/Rejeitado            |     |     |      |    |     |    |    |   |      |      |    |    |    |    |    |    |    |    |    |    |    |    |    |    |    |    |    |    |    |    |    |
| A etana que estiver nestes dias irá finali | 730 | nou | últi | mo | dia | do | mâ |   | 0.01 | Inst | ão |    |    |    |    |    |    |    |    |    |    |    |    |    |    |    |    |    |    |    |    |

#### Períodos de Faturamento:

1) O hotel realiza a carga de reservas em qualquer dia. Dependendo do valor importado a reserva irá para o status EM ANÁLISE ou APROVADO.

2) A Decolar analisa e aprova as reservas com status EM ANÁLISE.

3) A qualquer momento o hotel poderá criar uma fatura com todas as reservas APROVADAS até o momento. Deverá adicionar o boleto com a data de vencimento para o dia 05/15/25 tendo até dia 02/12/22 respectivamente para gerar a fatura e entrar nestes períodos.

4) Data de Pagamento e Data de Vencimento das faturas: 05/15/25.

Obs.: Enviaremos para a Decolar o arquivo de faturas aprovadas diariamente (ainda não foi definido este arquivo).

O período de faturamento agora só mostrará realmente os períodos de faturamento:

#### Gatilhos automáticos de RESERVAS por status:

#### 5) Em Análise -> Aprovado:

Gatilho: Quando a Decolar confirma a reserva através dos comentários. Datas: Todos os dias após ação da Decolar de confirmação da reserva.

#### 6) Em Análise -> Rejeitado:

Gatilho: Quando a Decolar rejeita a reserva através dos comentários. Datas: Todos os dias após ação da Decolar de rejeição da reserva.

#### 7) Aprovado -> Faturado:

Gatilho: Quando a fatura que contém a reserva é paga.

Datas: Quando o retorno do pagamento da fatura tiver status PAGO.

#### 9) Aprovado -> Rejeitado:

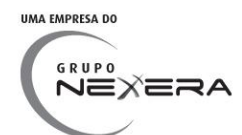

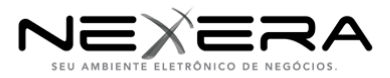

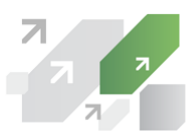

Gatilho: Se o retorno do pagamento é rejeitado ou a Decolar rejeita a reserva. Datas: Todos os dias após arquivo de retorno.

#### Gatilhos automáticos de FATURAS por status:

1) Em Aberto -> Aguardando período de faturamento:

Gatilho: Quando o hotel confirma a Fatura reaberta em questão. Datas: Todos os dias após ação do Hotel de confirmação da Fatura.

2) Aguardando período de faturamento -> Enviado para pagamento:

Gatilho: Quando o status é atualizado através do envio da fatura no arquivo de

remessa.

#### Datas: 05/15/25.

3) Enviado para pagamento -> Agendado para pagamento:

Gatilho: Quando recebemos o retorno do banco com este status.

4) Agendado para pagamento -> Pago/Rejeitado:

Gatilho: Quando recebemos o retorno do banco com este status.

OBS.: O agendamento e o pagamento dependerá de qual o banco o arquivo será enviado:

\* Melhor Cenário: Uma hora e meia após o pagamento ser enviado recebemos o retorno.

\* Pior Cenário: Próximo dia útil. Podendo enviar na sexta-feira e só receber o retorno na segunda-feira.

## 9 - Primeiro acesso do hotel

1) Inicialmente o hotel não terá forma de pagamento. Ao realizar o primeiro login o usuário do hotel deverá definir sua forma de pagamento: CARTÃO CORPORATIVO ou BOLETO BANCÁRIO.

Obs.: Todo usuário cadastrado receberá por e-mail uma senha de 8 dígitos gerada aleatoriamente que deverá ser alterada no primeiro login.

| Bem vindo, teste5.gustavo@dev.nexxera.com. Seu último acesso ao sistema foi realizado em 21/10/13 09:47. |  |  |  |  |  |  |  |  |  |
|----------------------------------------------------------------------------------------------------|--|--|--|--|--|--|--|--|--|
| Atualizar Senha                                                                                          |  |  |  |  |  |  |  |  |  |
| Senha Atual:                                                                                             |  |  |  |  |  |  |  |  |  |
| Nova Senha:                                                                                              |  |  |  |  |  |  |  |  |  |
| Confirmação de senha:                                                                                    |  |  |  |  |  |  |  |  |  |
| Atualizar                                                                                                |  |  |  |  |  |  |  |  |  |
|                                                                                                    |  |  |  |  |  |  |  |  |  |

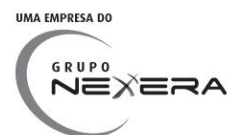

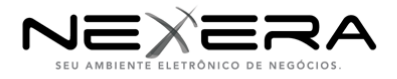

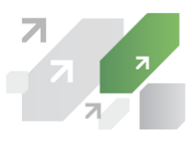

## 10 - Cadastro de Fatura (Hotel)

O hotel deverá cadastrar uma fatura para que a Decolar possa realizar o pagamento das reservas aprovadas do sistema.

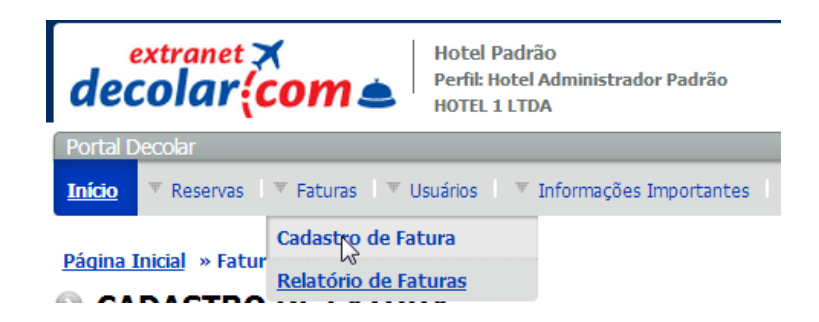

- O Hotel poderá gerar quantas faturas quiser por período. Desde que tenha pelo menos uma reserva aprovada cada fatura.

- A fatura é criada pelo hotel e automaticamente passa para o status AGUARDANDO PERÍODO DE FATURAMENTO.

- Todas as reservas aprovadas até o momento são atreladas a fatura (O hotel NÃO pode escolher as reservas que deseja adicionar a fatura).

Para criar a Fatura o Hotel deverá:

1) Definir o Número da Fatura/Boleto para controle interno do sistema.

2) Informar o Valor da Fatura/Boleto (devendo ser o mesmo valor que o valor total das reservas desta fatura).

3) Anexar uma Fatura e um Boleto.

4) Informar a linha digitavel do boleto de acordo com as regras de período de pagamento.

| Campos com * são de pre                 | enchimento obrigatório                                                                  |                           |                           |                    |                |  |  |  |  |  |  |
|-----------------------------------------|-----------------------------------------------------------------------------------------|---------------------------|---------------------------|--------------------|----------------|--|--|--|--|--|--|
| Dados Cadastrais                        |                                                                                         |                           |                           |                    |                |  |  |  |  |  |  |
| Reservas disponíveis para ger           | ação de fatura                                                                          |                           |                           |                    |                |  |  |  |  |  |  |
| (0) Registros(s) Encon                  | trado(s)                                                                                |                           |                           |                    |                |  |  |  |  |  |  |
| PNR Ch                                  | eck-in                                                                                  | Check-out                 | Valor Fina                | l da Decolar       | Valor do Hotel |  |  |  |  |  |  |
| Valor Total das Reservas (So            | ma): R\$ 0,00                                                                           |                           |                           |                    |                |  |  |  |  |  |  |
| Importar Documento                      | i Número do E                                                                           | oleto/Fatura:             | i V:                      | alor do Documento: | ī              |  |  |  |  |  |  |
| Anexar a Fatura (JPG ou I               | PDF) *:                                                                                 |                           | Anexar o Boleto (JPG ou P | PDF) *:            |                |  |  |  |  |  |  |
| 💠 Selecionar Arquivo                    |                                                                                         |                           | 💠 Selecionar Arquivo      |                    |                |  |  |  |  |  |  |
|                                         |                                                                                         |                           |                           |                    |                |  |  |  |  |  |  |
| O próximo período de pagan              | nento é até dia <b>05/01</b> .                                                          | O Boleto deverá ter a mes | ma data de vencimento.    |                    |                |  |  |  |  |  |  |
| Confirme o boleto gerado co             | Confirme o boleto gerado contra a Decolar para esta fatura confirmando os dados abaixo: |                           |                           |                    |                |  |  |  |  |  |  |
| Linha Digitável do Boleto               | :                                                                                       |                           |                           |                    | Confirmar      |  |  |  |  |  |  |
| Valor do Boleto:<br>Data de Vencimento: |                                                                                         |                           |                           |                    |                |  |  |  |  |  |  |
| Confirmar                               |                                                                                         |                           |                           |                    |                |  |  |  |  |  |  |

#### CADASTRO DE FATURA

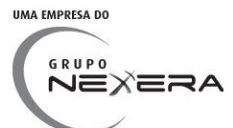